# **CANLLAWIAU CYMORTH DIGIDOL**

## E-BOST

Dysgu sut i baratoi cyfrif e-bost a'r swyddogaethau syml ar e-bost fel anfon, ymateb a dileu.

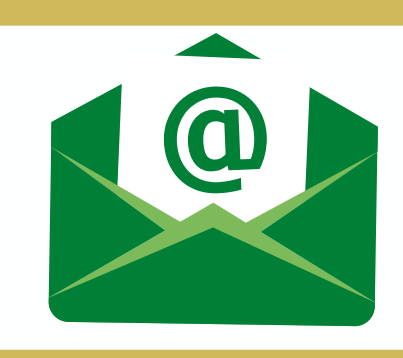

### PARATOI CYFEIRIAD E-BOST UNIGRYW:

Mae cyfeiriad e-bost yn unigryw i chi – chi yn unig sy'n gallu gweld y negeseuon e-bost a anfonir atoch chi. Rydych yn mewngofnodi i'ch cyfrif e-bost yn ddiogel gyda chyfrinair rydych chi'n ei greu.
Gallwch gael mynediad i'r un cyfrif e-bost ar gyfrifiadur, llechen neu ffôn a mewngofnodi yn unrhyw le yn y byd.

- Mae creu cyfeiriad e-bost newydd yn hawdd ac am ddim. Mae gwasanaethau gwebost nodweddiadol yn cynnwys Gmail Google (gmail.com) ac Outlook.com Microsoft (outlook.com). Maent yn ddewisiadau am ddim, dibynadwy.

- Ar gyfer y canllaw hwn rydym am ddefnyddio **outlook.com** fel y gwasanaeth gwebost. Gadewch i ni ddechrau drwy fynd i'ch porwr rhyngrwyd a theipio i mewn i'r bar chwilio Outlook.com a gwasgu **ENTER** ar eich bysellfwrdd neu **GO** os ydych ar ffôn neu lechen.

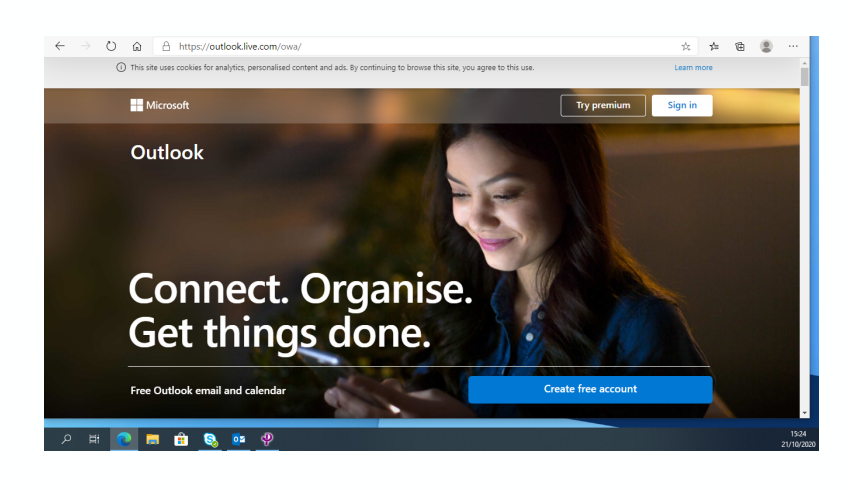

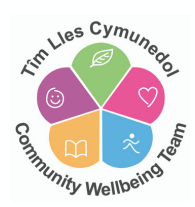

- Nawr rydych angen clicio ar

- Byddwch yn cael eich cyfeirio i dudalen ble byddwch nawr angen creu eich cyfeiriad e-bost newydd. Mae croeso i chi greu pa bynnag gyfeiriad y dymunwch. Yn nodweddiadol, rydych yn defnyddio eich enw eich hun, ac mae gweddill y cyfeiriad yn cael ei ddarparu gan y gwasanaeth e-bost ei hun. Er enghraifft, eich cyfeiriad e-bost newydd fyddai **eichenw@outlook.com** 

| Create account | @outlook.com | ~      |
|----------------|--------------|--------|
| New email      | @outlook.com | $\sim$ |
|                |              |        |
|                |              |        |
|                |              |        |
|                |              |        |
|                |              | Next   |

- Teipiwch yn y blwch a chlicio ar **NEXT** 

 - Ar y pwynt hwn efallai y bydd yr e-bost rydych wedi'i ddewis yn cael ei ddefnyddio eisoes – bydd dewisiadau amgen wedi eu gohirio – neu gallwch aildeipio yr e-bost rydych wedi'i ddewis.

- Nesaf, gofynnir i chi greu eich cyfrinair o'ch dewis ar gyfer eich cyfrif e-bost.

### Create a password

|               | Enter the password you would like to use with your account.                                                         |
|---------------|----------------------------------------------------------------------------------------------------|
|               | Create password                                                                                                    |
| $\rightarrow$ | Show password                                                                                                    |
|               | I would like information, tips and offers about<br>Microsoft products and services.                                 |
|               | Choosing <b>Next</b> means that you agree to the Microsoft Services<br>Agreement and privacy and cookies statement. |
|               | Next                                                                                                    |

- Rhowch  $\sqrt{y}$ n y blwch **Show password** i'ch helpu pan fyddwch yn teipio eich cyfrinair i sicrhau eich bod yn ei deipio'n gywir.

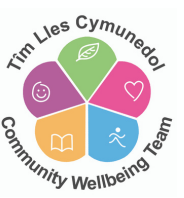

- Cliciwch ar

Next

### - Y cam nesaf yw rhoi eich enw cyntaf a chyfenw.

|                     | What's your name?                                                                                                    |
|---------------------|----------------------------------------------------------------------------------------------------|
|                     | We need just a little more info to set up your account.                                                                                                    |
|                     | First name                                                                                                    |
|                     | Surname                                                                                                    |
|                     | Next                                                                                                    |
|                     |                                                                                                    |
|                     |                                                                                                    |
| Cliciwch ar Next    |                                                                                                    |
|                     |                                                                                                    |
|                     |                                                                                                    |
|                     |                                                                                                    |
| least buddwab an    | any shai aish duddiad aani                                                                                                    |
| Nesaf, byddwch ang  | gen rhoi eich dyddiad geni                                                                                                    |
| Nesaf, byddwch ang  | gen rhoi eich dyddiad geni<br>What's your date of birth?                                                                                                    |
| Nesaf, byddwch anរ្ | gen rhoi eich dyddiad geni<br>What's your date of birth?<br>We need just a little more info to set up your<br>account.                                                                               |
| Nesaf, byddwch ang  | gen rhoi eich dyddiad geni<br>What's your date of birth?<br>We need just a little more info to set up your<br>account.<br>Country/region                                                             |
| Nesaf, byddwch anរូ | gen rhoi eich dyddiad geni<br>What's your date of birth?<br>We need just a little more info to set up your<br>account.<br>Country/region                                                             |
| Nesaf, byddwch anរូ | gen rhoi eich dyddiad geni<br>What's your date of birth?<br>We need just a little more info to set up your<br>account.<br>Country/region<br>United Kingdom                                           |
| vesaf, byddwch anរូ | gen rhoi eich dyddiad geni<br>What's your date of birth?<br>We need just a little more info to set up your<br>account.<br>Country/region<br>United Kingdom<br>Date of birth                          |
| lesaf, byddwch anរូ | gen rhoi eich dyddiad geni<br>What's your date of birth?<br>We need just a little more info to set up your<br>account.<br>Country/region<br>United Kingdom<br>Date of birth<br>Day <u>Month</u> Year |
| esaf, byddwch an    | gen rhoi eich dyddiad geni<br>What's your date of birth?<br>We need just a little more info to set up your<br>account.<br>Country/region<br>United Kingdom<br>Date of birth<br>Day <u>Month</u> Year |

- Cliciwch ar

Next

- Yn olaf, i sicrhau diogelwch cyn dechrau, maent angen gwneud yn siŵr bod person go iawn yn creu'r cyfrif felly byddant yn gofyn i chi deipio'r llythrennau rydych yn eu gweld ar y sgrin:

| G3SM                        | New   |
|-----------------------------|-------|
| XNAM                        | Audio |
| Enter the characters you se | ee    |
|                             |       |

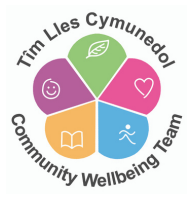

- Cliciwch ar

Next

- Byddwch nawr yn cael dewis **Stay Signed In** ar y ddyfais (gliniadur, ffôn, llechen) rydych yn ei ddefnyddio. Cliciwch **YES**. Byddwch nawr yn mynd i'ch blwch negeseuon e-bost.

- Os byddwch yn clicio ar **YES**, byddwch nawr yn mynd i'ch blwch negeseuon ebost.

- Os byddwch yn clicio ar **NO**, byddwch nawr yn mynd yn ôl i'r dechrau.

### MEWNGOFNODI I'CH CYFRIF E-BOST:

- Ewch i'ch porwr rhyngrwyd a theipio i mewn i'r bar chwilio outlook.com a gwasgu **ENTER** ar eich bysellfwrdd neu **GO** os ydych ar ffôn neu lechen.

Lies Cymu

Unity Wellbeit

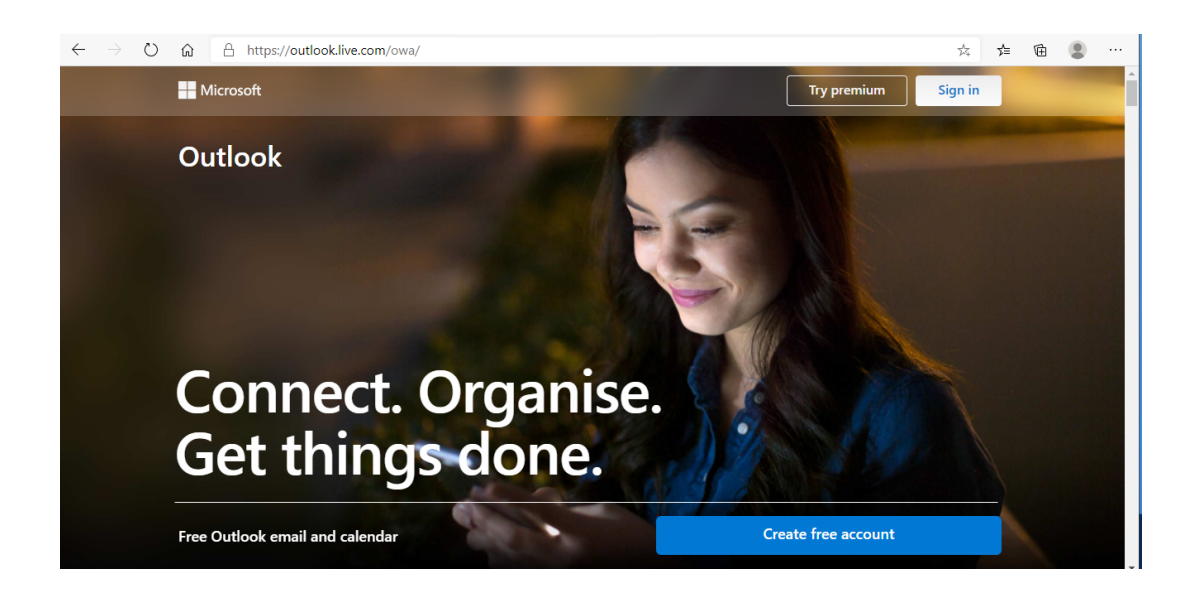

- Cliciwch i ddewis **Sign in** ar ochr dde ar frig y sgrin. Byddwch yn mynd i'r dudalen ar y dechrau.

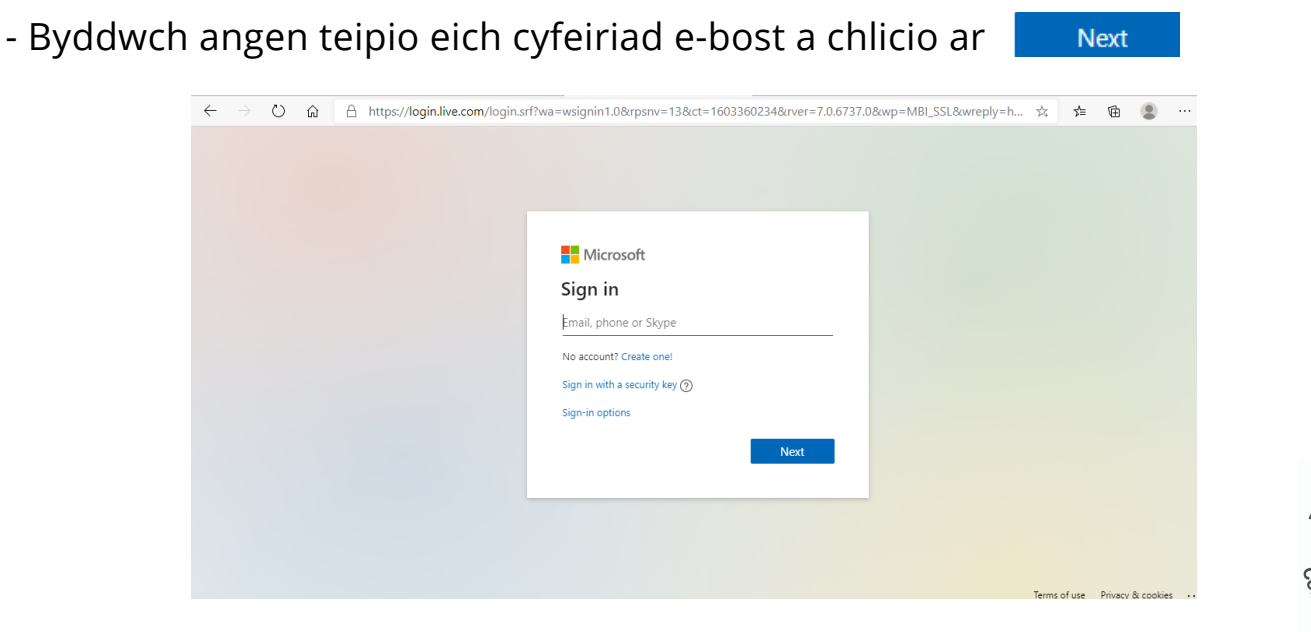

- Nawr byddwch angen teipio eich cyfrinair a chlicio ar

- Byddwch nawr yn cael dewis aros ar y dudalen – mae hyn yn golygu na fyddwch angen arwyddo i mewn eto ar y ddyfais rydych yn ei defnyddio.

### <u>Mae hyn ond yn cael ei argymell os mai chi yw'r unig un sy'n defnyddio'r</u> <u>ddyfais.</u>

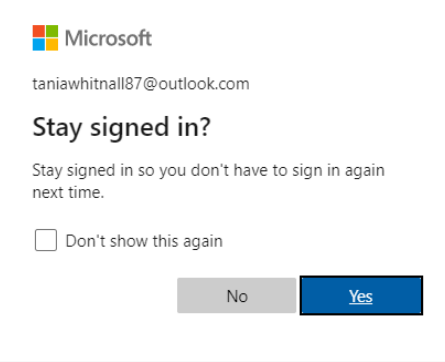

### **EICH MEWNFLWCH:**

Pob tro y byddwch yn mewngofnodi i'ch cyfrif
 e-bost, byddwch yn mynd yn syth i'ch mewnflwch ble
 byddwch yn gallu gweld unrhyw negeseuon newydd
 rydych wedi eu derbyn ar unwaith.

Next

- Bydd y golofn ar y chwith yn dangos eich ffolderi i gyd:

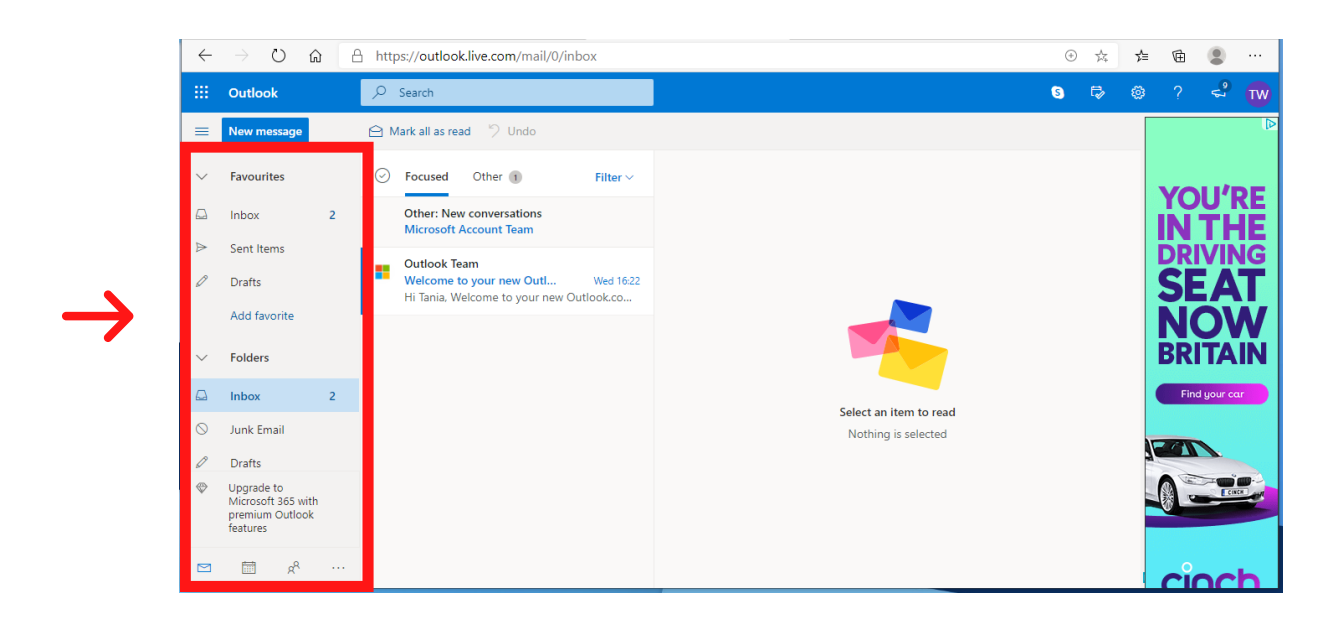

- Wrth i chi glicio unwaith i ddewis pob ffolder – bydd y cynnwys (e-bost) o fewn pob ffolder yn arddangos yn y golofn ganol.

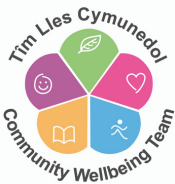

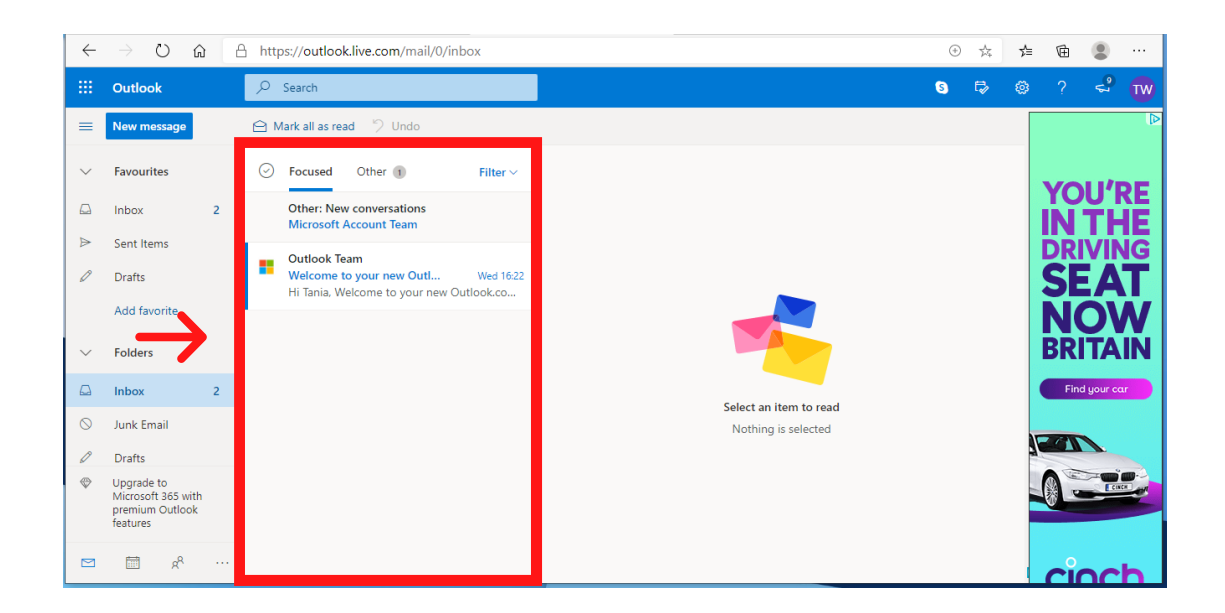

- Wrth i chi glicio unwaith i ddewis yr e-bost o fewn y golofn ganol, bydd yr ebost a'r cynnwys yn ymddangos ar yr ochr dde.

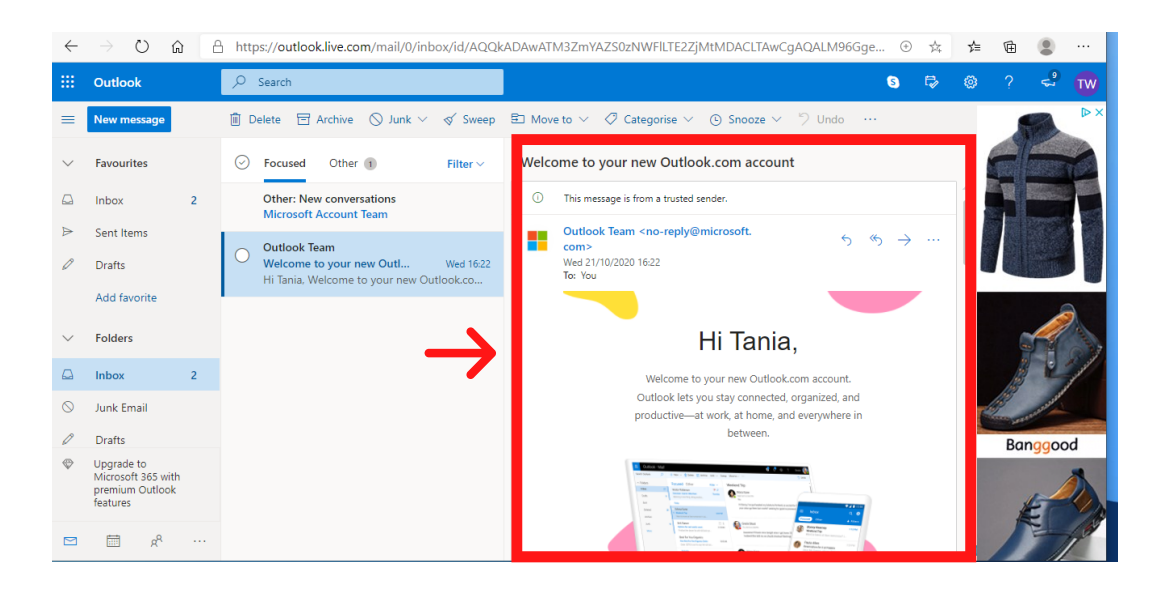

Byddwch yn sylwi, o fewn y golofn yn y canol, mae gennych y tabiau Focussed ac Other ar y brig. Efallai y bydd gennych negeseuon e-bost o fewn y ddau yma
felly cofiwch wirio os ydych yn chwilio am rywbeth penodol.

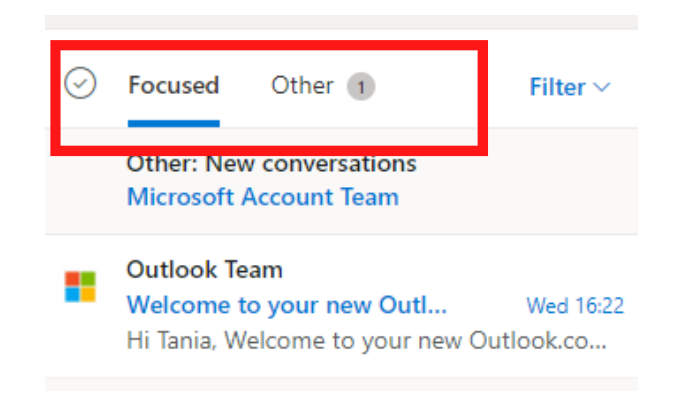

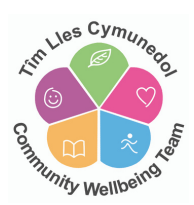

- O fewn eich ffolderi ar yr ochr chwith, byddwch yn gweld eich ffolder **Junk**. Efallai y bydd negeseuon e-bost yn cael eu hailgyfeirio i'r ffolder hwn os byddant gan anfonwr heb ei adnabod.

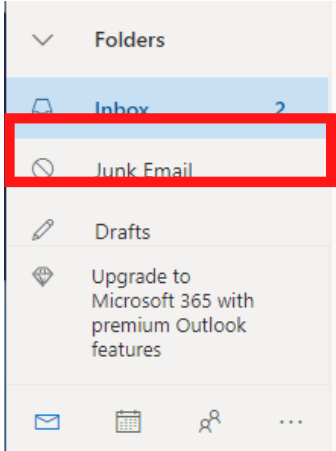

- Byddwch yn gweld eich ffolder **Drafts**. Bydd negeseuon e-bost yn cael eu harbed yma os ydych wedi eu creu ond heb eu hanfon.

### YMATEB I E-BOST:

- Pan fyddwch wedi agor a darllen e-bost efallai y byddwch angen anfon e-bost i ymateb.

- Gyda'r e-bost yn agored ar yr ochr dde – ac ar frig yr ochr dde byddwch yn gweld 3 dotyn bach... - cliciwch ar y rhain

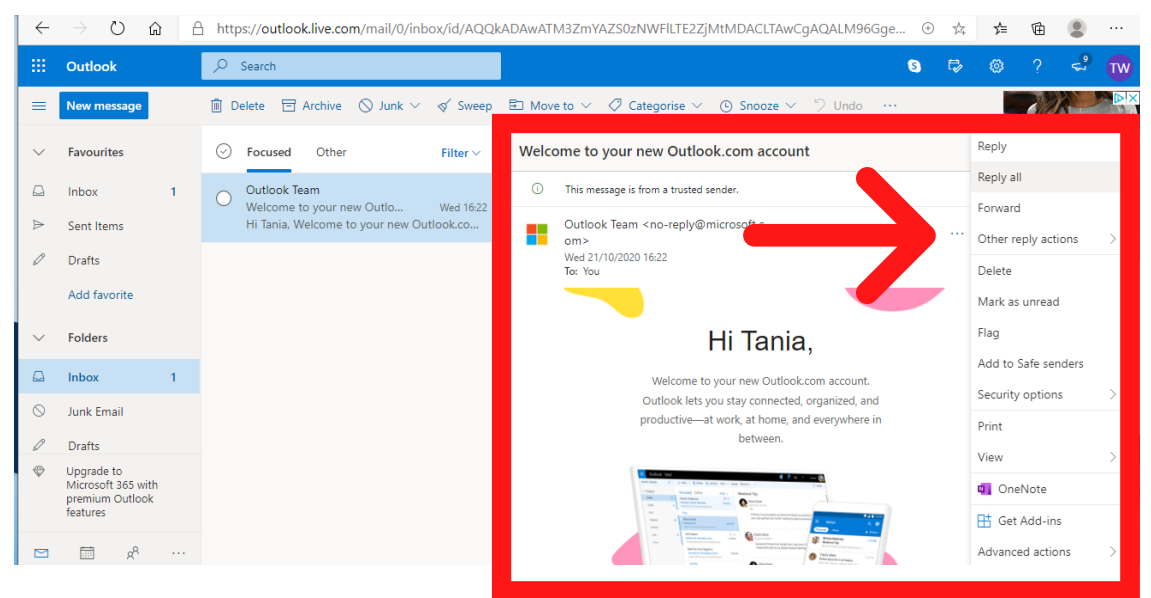

- Bydd gennych nawr restr o gamau – cliciwch ar **REPLY** o'r rhestr. Bydd neges newydd yn ymddangos ar yr ochr dde er mwyn i chi deipio eich ymateb.

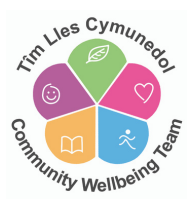

| ~         | ) ⊖ ©                                                           | e | https://outlook.live.co                                                                                | A4 PAWATM3ZmYAZS0zNWFILTE2ZjMtMDACLTAwCgAQALM96Gge ③                                                                                                   | 攱 | ∱≡ | œ (                |          |
|-----------|-----------------------------------------------------------------|---|----------------------------------------------------------------------------------------------------|----------------------------------------------------------------------------------------------------|---|----|--------------------|----------|
|           | Outlook                                                         |   | ✓ Search                                                                                               | 0                                                                                                    | P |    |                    | ະ 🐨      |
| =         | New message                                                     |   | 📋 Delete \Xi Archive 🚫 Junk 🗸 🚿 Sweep                                                                  |                                                                                                    |   |    | A Government Wates | NHS      |
| ~         | Favourites                                                      |   |                                                                                                    | Welcome to your new Outlook.com account                                                                                                    | Ξ |    |                    |          |
| G<br>A    | Inbox<br>Sent Items                                             | 1 | [Draft] Outlook Team     Welcome to your new Ou Wed 16:22     Hi Tania, Welcome to your new Outlook.co | Increase Composition - One Microsoft Way - Redmond, WA 98052<br>You are receiving this one-time notification because you reased an Outlook.com account |   |    |                    |          |
| 0         | Drafts<br>Add favorite                                          | 1 |                                                                                                    | To: Outlook Team                                                                                                    | 2 |    |                    | <u>e</u> |
| ~         | Folders                                                         |   |                                                                                                    | 1                                                                                                    |   |    |                    |          |
|           | Inbox                                                           | 1 |                                                                                                    |                                                                                                    |   |    | WA<br>HAN          | SH       |
| $\otimes$ | Junk Email                                                      |   |                                                                                                    |                                                                                                    |   |    |                    |          |
| 0         | Drafts                                                          | 1 |                                                                                                    |                                                                                                    |   |    |                    |          |
| \$        | Upgrade to<br>Microsoft 365 with<br>premium Outlook<br>features |   |                                                                                                    | ≪ª ^A A° <b>B</b> <i>I</i> <u>U</u> <u>L</u> <u>A</u> ⊨≡ ⊨≡ +≡ +≡ "··                                                                                  |   |    |                    |          |
|           | °s 🗇                                                            |   |                                                                                                    | Send   V Discard 🕼 V 📾 …                                                                                                    |   |    |                    |          |

- Teipiwch eich ymateb ac yna cliciwch ar Send | v mae eich ymateb wedi'i anfon.

ANFON E-BOST NEWYDD: - Os byddwch angen anfon e-bost at rhywun newydd byddwch angen clicio ar New message ar yr ochr chwith ar frig y sgrin.

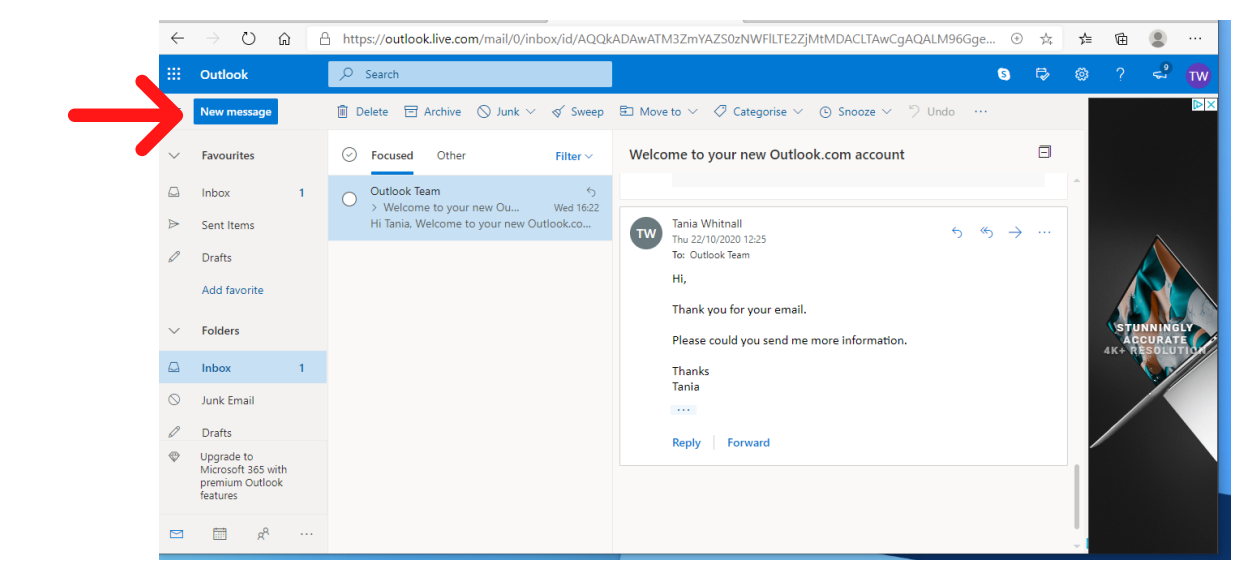

- - Bydd e-bost newydd yn ymddangos ar yr ochr dde.

- Byddwch angen teipio'r cyfeiriad e-bost newydd yr ydych yn dymuno anfon neges ato yn **To:** ar frig yr e-bost.

| ▷ Send II Attach ∨ II Discard ··· | Ľ      |
|-----------------------------------|--------|
| To stayingwell@conwy.gov.uk       | Cc Bcc |
| Add a subject                     |        |

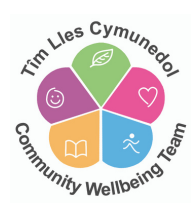

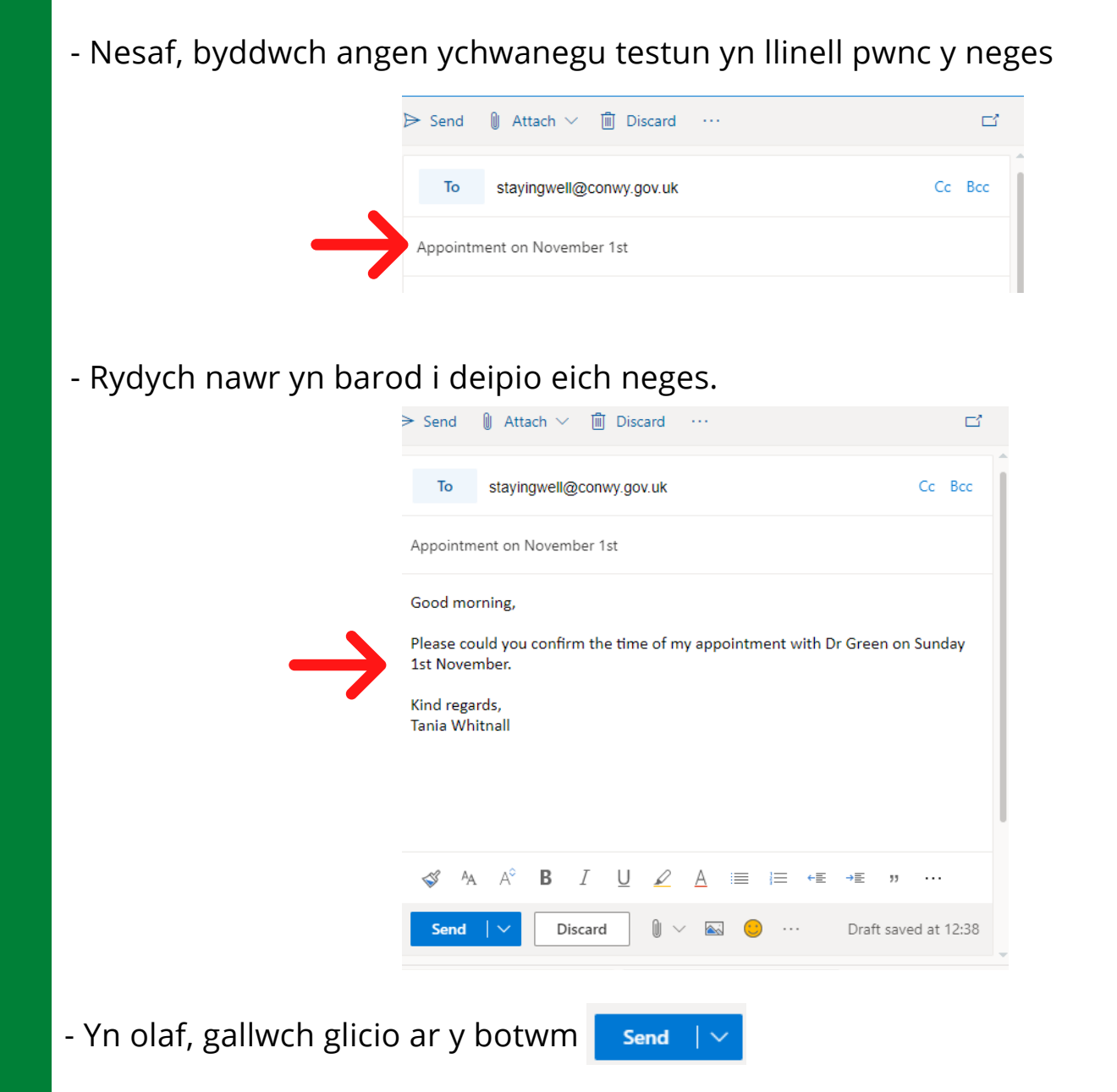

### EITEMAU A ANFONWYD:

- Gallwch wirio i wneud yn siŵr eich bod wedi anfon e-bost a hefyd gwirio i wneud yn siŵr eich bod wedi'i anfon i'r cyfeiriad cywir drwy fynd i'ch ffolder **eitemau a anfonwyd.** 

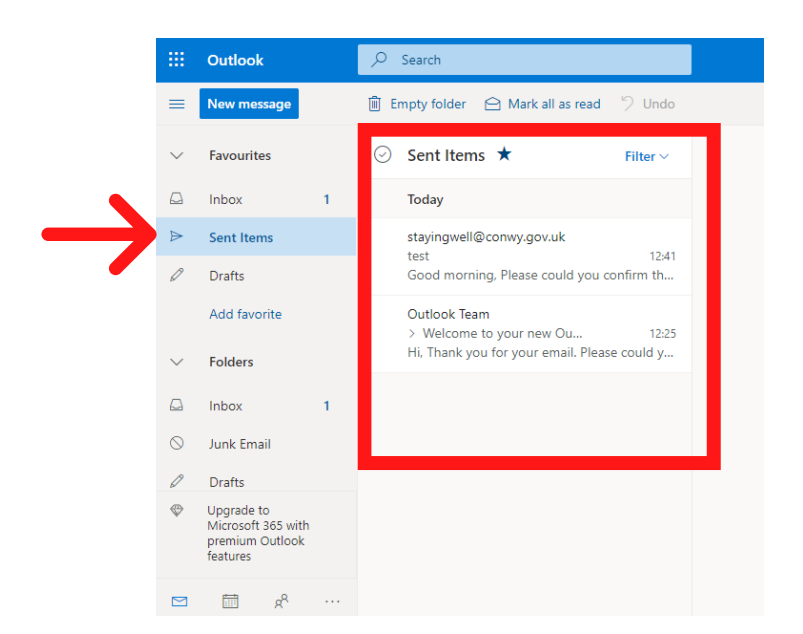

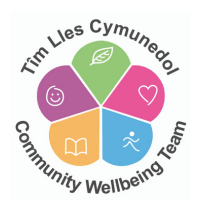

### **DILEU E-BOST:**

- Gallwch ddileu unrhyw e-bost a dderbyniwyd neu a anfonwyd o fewn unrhyw un o'ch ffolderi. Cliciwch ar yr e-bost rydych yn dymuno ei ddileu ac yna dewis yr eicon Delete ar frig y dudalen.

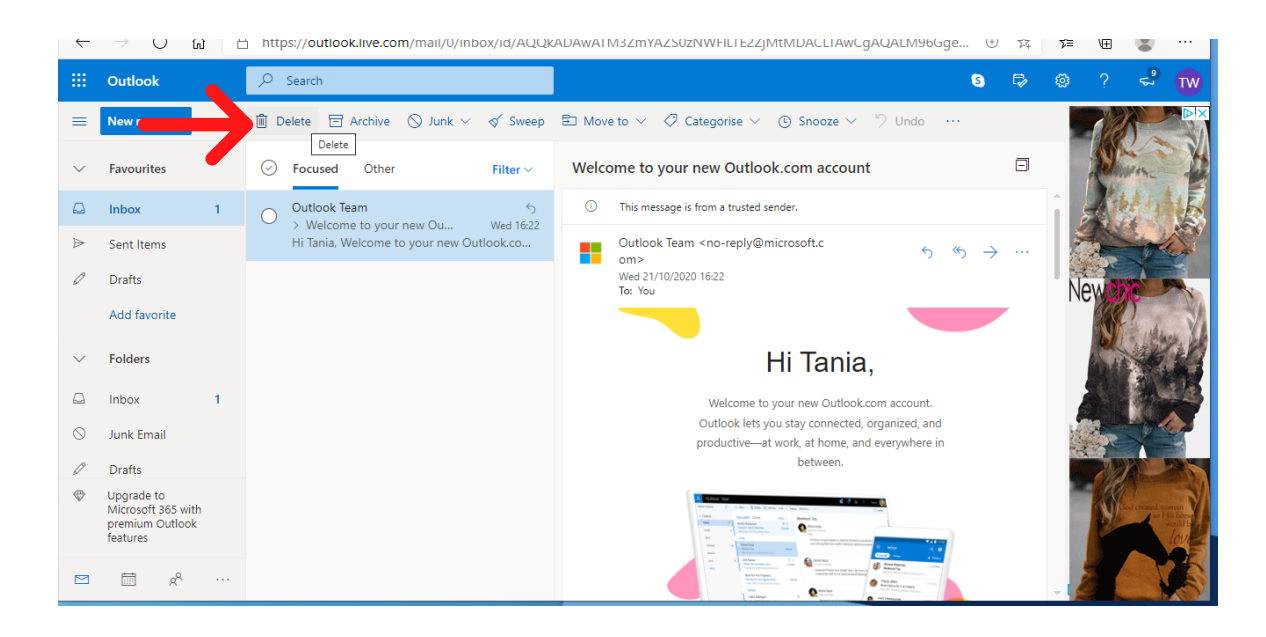

### ALLGOFNODI O'CH CYFRIF:

- Unwaith y byddwch wedi gorffen gweithio ar eich e-bost, ac yn dymuno allgofnodi o'ch cyfrif, gallwch wneud hynny drwy glicio ar eich eich eicon blaen lythrennau ar frig y dudalen ac yna dewis **sign out** ar y rhestr.

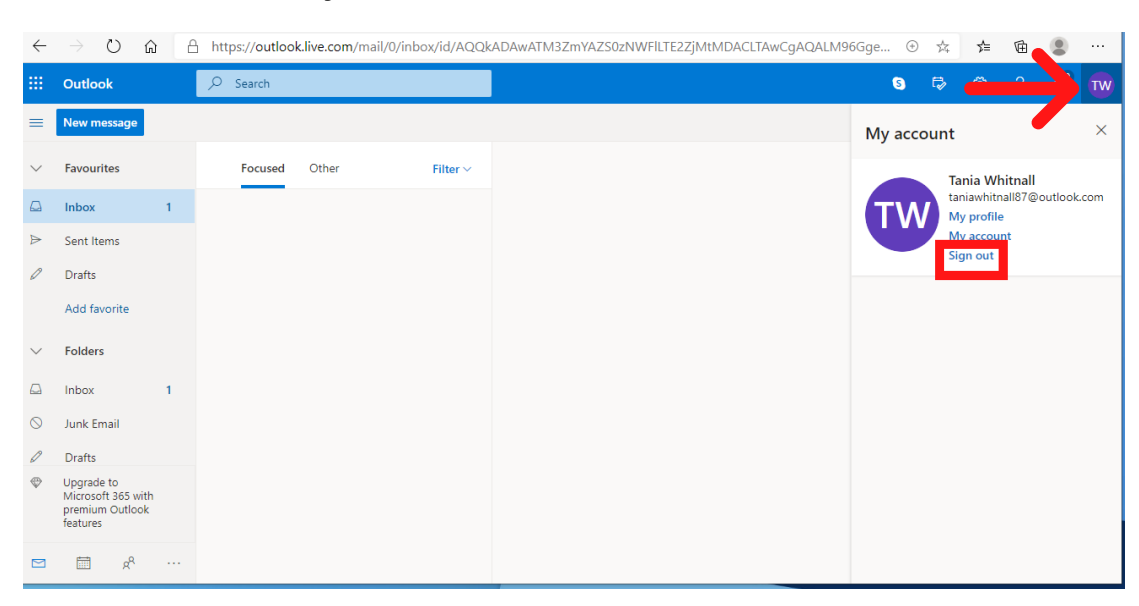

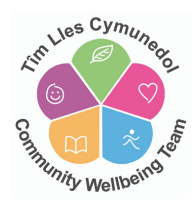